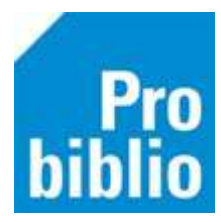

## Boeken toevoegen op school met bestelbestanden

Het toevoegen van boeken in mediatheekWise heet 'koppelen'. In dit proces wordt één boek - **een exemplaar** - gekoppeld aan een titel in de catalogus van mediatheekWise.

Deze titel is een complete beschrijving van het boek. Een exemplaar hoort altijd bij een titel. Een school kan meerdere exemplaren van één titel bezitten.

**Let op:** Deze handleiding gaat over koppelen met bestelbestanden ('warm' koppelen). Dit is voor boeken die besteld zijn bij NBD Biblion, <u>niet</u> bij de lokale boekhandel.

Zorg dat bij NBD Biblion staat ingesteld dat de volgende bestelbestanden verzonden worden naar Wise: : Termeldservice (afkorting TMS; ook wel bestelsynchronisatie genoemd), Plankklaar koppelen (afkorting PKK) en XML-facturen. Hiervoor moet je contact opnemen met het klantcontactcentrum van NBD Biblion

**Belangrijk**: Indien je geen gebruik maakt van de RFID-labels in de geleverde boeken, voorzie de boeken dan vóóraf van een barcode om snel te kunnen koppelen. Bekijk hiervoor de handleiding 'Barcode-etiketten printen'

- 1. Start de mediatheekWise client en log in met de toegangscode voor koppelen
- 2. Ga naar 'Exemplaren' en vervolgens 'Koppelen met bestelbestanden':

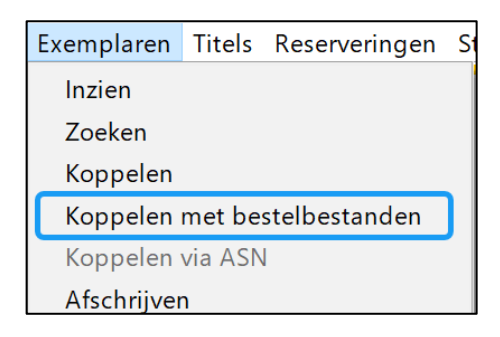

3. Rechtsboven staat de koppelmethode.

| Scan Besteinr of                                                                                                    | f ISBN                           |                                                    | 11.11     | Leverancier                                                                                                    |        |       |                                                             |                |                  |
|----------------------------------------------------------------------------------------------------|----------------------------------|----------------------------------------------------|-----------|----------------------------------------------------------------------------------------------------|--------|-------|-------------------------------------------------------------|----------------|------------------|
|                                                                                                    | of Zoek t                        | itel in <u>c</u> atalogu                           | s         |                                                                                                    |        |       |                                                             |                | 🗌 per Ve         |
| Titel                                                                                                    |                                  |                                                    |           |                                                                                                    |        |       | 1                                                           |                | Koppelmethode [1 |
| Vestiging<br>Eigenaar<br>Typering<br>Materiaal<br>Stat.cat<br>Etiketmethode<br>Leeftijd<br>Taal<br>AVI<br>Pits-Opm<br>Hoofdwrd<br>Volgnr<br>Opmerking | 5712 - B5 De (<br>5712 - B5 De ( | Dranjerie<br>Dranjerie<br>Periode<br>atsing Ballen | The lding | Exem.Prijs<br>Volume<br>Bijlage<br>Opbergnr<br>Min.Leett<br>Tijdelijke kas<br>Alg.blok<br>Res.blok<br>Ter mzage<br>Bijz.Coll,<br>Bindviljze | E 0.00 |       | Factuurnr<br>Factuurnris<br>Leverander<br>Bestehn<br>Budget | € 0.00         |                  |
| Barcode 💷                                                                                                    |                                  | a na ana ana ana ana ana ana ana ana an            |           |                                                                                                    |        | Kopps | el dit exemplaar                                            |                |                  |
|                                                                                                    |                                  |                                                    |           |                                                                                                    |        | De    | etail Exempt.                                               | Volgende Titel | Quit             |

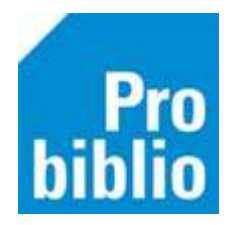

- 4. Door te klikken op de knop Koppelmethode kan deze worden aangepast
- 5. Voor koppelen met eigen barcodes moet dit [1N] zijn:

| Koppelmethode [1N]    | 🗢 Koppelmethode (Acquisitie)              | × |
|-----------------------|-------------------------------------------|---|
| Roppelineeriode [111] | 1 - Scan eigen nummer                     | ▼ |
|                       | N - Geen barcodes printen                 | ▼ |
|                       | N - RFID-beveiligingsbit niet beschrijven | ▼ |
|                       | Terug naar standaardmethode               |   |
|                       | <u>O</u> K <u>Q</u> uit                   |   |

6. Voor koppelen met **RFID-labels** moet dit [3N] zijn:

ĸ

| oppelmethode [3N] | ☎ Koppelmethode (Acquisitie) ×     |
|-------------------|------------------------------------|
|                   | β - RFID, Scan landelijk nummer ▼  |
|                   | N - Geen barcodes printen          |
|                   | 1 - RFID-beveiligingsbit aanzetten |
|                   | Terug naar standaardmethode        |
|                   | <u>O</u> K <u>Q</u> uit            |

- 7. Zet de muisaanwijzer in het veld achter 'Scan bestelnr of ISBN'
- 8. Scan het bestelnummer in het boekhoek of de barcode van het ISBN (achter op het boek)

| Í | 🛎 Koppelen me                 | t bestelbestanden                          |          |                      |        |                                          | - • ×          |
|---|-------------------------------|--------------------------------------------|----------|----------------------|--------|------------------------------------------|----------------|
|   | Scan Bestelnr of ISB          | N Zoek titel in <u>c</u> atalogus          | Δ        | . Leverancier        |        |                                          | 🗌 per Vest.    |
|   | Titel                         |                                            | U        |                      |        | Корре                                    | elmethode [1N] |
|   | Vestiging 571<br>Eigenaar 571 | 2 - BS De Oranjerie<br>2 - BS De Oranjerie | <b>v</b> | Exem.Prijs<br>Volume | € 0,00 | Factuurnr<br>Factuurprijs<br>Leverancier | € 0,00         |

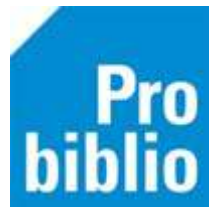

9. De titelgegevens worden opgezocht en het boek wordt in de juiste kast op school geplaatst. Aanpassen is niet nodig.

| 🕸 Koppeler        | n met bestelbestanden          |                           |
|-------------------|--------------------------------|---------------------------|
| 1531200           | Leverancier                    |                           |
| of Zo             | ek titel in catalogus          |                           |
| 01 20             |                                |                           |
| Titel Het pr      | etpark                         |                           |
| Meij, Sa          | ander                          |                           |
|                   |                                |                           |
| <u>V</u> estiging | 5712 - BS De Oranjerie         | Exem.Prijs € 16,25        |
| Eigenaar          | 5712 - BS De Oranjerie         | Volume 0                  |
| Typering          | 4 - Jeugd fictie 🔍 🔻           | Bijlage 🔹                 |
| Materiaal         | B4 - Boeken jeugd fictie       | Opbergnr                  |
| Stat.cat          | (Scat: 3351-B (Avonturenroman) | Min.Leeft 0               |
| Kast              | SJB - Leesboeken               | Tijdelijke kast           |
| Etiketmethod      | le JF - Jeugd Fictie 🔍 💌       |                           |
| Leeftijd          | В                              | Alg.blok                  |
| Taal              |                                | Res.blok 0 - Geen         |
| AVI               | ¥                              |                           |
| Plts.Opm          |                                | Ter inzage                |
| Hoofdwrd          | MEIJ                           | Bijz.Coll. ▼              |
| Volgnr            |                                | Bindwijze                 |
| Opmerking         |                                | □ Transport <u>b</u> on   |
|                   | Toon in plaatsing Baliemelding | □ <u>R</u> ugetiket       |
|                   |                                | □ Barcod <u>e</u> -etiket |

10. Er kan een korte opmerking worden toegevoegd in het veld 'Opmerking'. Zet een vinkje bij 'Toon in plaatsing' zodat de opmerking zichtbaar is.

| Hoofdwrd  | MEIJ                |              |
|-----------|---------------------|--------------|
| Volgnr    |                     | ]            |
| Opmerking | Locatie bovenbouw   |              |
|           | 🗹 Toon in plaatsing | Baliemelding |

- 11. Zet nu de muisaanwijzer in het veld achter 'Barcode' (linksonder)
- 12. Scan (het eerder opgeplakte) barcode-etiket op het boek of het RFID-label
- 13. Klik op 'Koppel dit exemplaar'
- 14. Klik daarna op 'Volgende Titel' en ga verder met het volgende boek.

| Opmerking | Locatie bovenbouw | ☐ Transport <u>b</u> on<br>☐ <u>R</u> ugetiket<br>☐ Barcod <u>e</u> -etiket |          |                       |              |
|-----------|-------------------|-----------------------------------------------------------------------------|----------|-----------------------|--------------|
| Barcode   |                   | <u>K</u> oppel dit ex                                                       | xemplaar |                       |              |
|           | ~                 | Detail Ex                                                                   | empl. V  | olgende <u>T</u> itel | <u>Q</u> uit |

Het boek is direct gekoppeld en kan worden uitgeleend. De volgende dag is het boek ook opgenomen in de mediatheekWise portal.

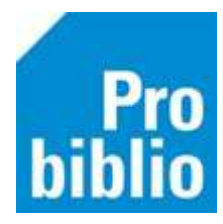

## Titel niet gevonden?

Als na het scannen van het ISBN of bestelnummer geen titel wordt gevonden, kan het boek niet gekoppeld worden.

In dit geval zijn er 3 oplossingen mogelijk:

1. Check of de bestelling zichtbaar is in de catalogus van Wise. Heeft het boek de status T en substatus A? Zo niet, wacht dan 1 of 2 dagen en check of de status dan wel T en substatus A is.

| Exemplaar        | Vestiging plaatsing    | Status | Substatus | Effectieve status |
|------------------|------------------------|--------|-----------|-------------------|
| #240422114549214 | 5712 - BS De Oranjerie | т      | A         | T - Transport     |

- 2. Is de bestelling niet zichtbaar in Wise? Volg dan de handleiding voor 'koud' koppelen.
- 3. Is de bestelling wel zichtbaar in Wise met de status I en is het een #-exemplaar? Volg dan de handleiding voor 'koud' koppelen met factuur